Agréments R3C

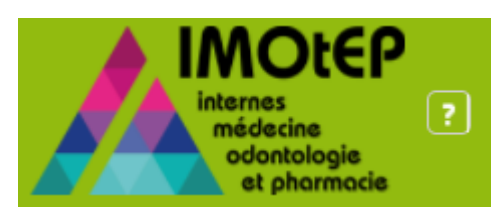

Nous présenterons dans les prochaines pages la nouvelle fonctionnalité d'IMOtEP prévue pour permettre la recherche et la consultation des agréments principaux et complémentaires ainsi que la répartition des agréments R3C

Il est important de définir :

Spécialité de l'agrément: Spécialité à laquelle le service est formateur.

**Spécialité d'appel:** Spécialité de formation de l'interne ayant accès à un stage sur cet agrément. Chaque agrément peut être accessible par 1 ou plusieurs spécialité(s) d'appel.

- Lorsque la spécialité d'appel = la spécialité de l'agrément, l'agrément est dit « principal »
- Lorsque la spécialité d'appel est différente de celle de l'agrément, l'agrément est dit « complémentaire »

Exemple : Le service 123 est formateur en pédiatrie (**spécialité d'agrément**) = il va permettre de valider un stage de « pédiatrie » quelle que soit la formation de l'interne. S'il est agréé pour les **spécialités d'appel** « pédiatrie » et « médecine générale » il peut recevoir des élèves pédiatres (agrément principal) et des élèves généralistes (agrément complémentaire)

Cette fonctionnalité vous permettra de rechercher les agréments pour une spécialité/ semestre d'appel. Vous pourrez également vérifier les postes répartis pour chacun des agréments principaux ou complémentaires.

Cliquez sur Gestion des Agréments – Agréments – Spécialités d'appel

Cette fonctionnalité ne doit être utilisée **que pour les agréments R3C**. Vous trouverez les codes des spécialités dans le champs de recherche « DES ».

| Liberté - Égalité - Fraternité<br>RÉPUBLIQUE FRANÇAISE<br>Ministère chargé de la Santé |                                              |                           |                   | IMOLEP<br>Internes<br>médecine<br>odontologie<br>et pharmacie | BERTOLDO Létici.<br>ARS de travail<br>11 - ILE-DE-FRANCE<br>Déconnexion | • ? |
|----------------------------------------------------------------------------------------|----------------------------------------------|---------------------------|-------------------|---------------------------------------------------------------|-------------------------------------------------------------------------|-----|
| Objets métiers 🛛 👻                                                                     | Gestion des agréments Préparation de l'offre | de postes 👻 Préparation d | les choix 👻 Choix | Gestion Gestion                                               | d'internat                                                              | •   |
| ô                                                                                      | Agréments                                    | Demandes d'agréments      |                   |                                                               |                                                                         |     |
| Page d'accueil                                                                         | Sollicitation de renouvellements             | Agréments                 |                   |                                                               |                                                                         |     |
| Bienvenue dans IMOte                                                                   | Création de demandes d'agréments             | Spécialités d'appel       |                   |                                                               |                                                                         |     |
| Journal mise à jour Et                                                                 | Préparation de la commission d'agrément      | lère )                    |                   |                                                               |                                                                         |     |
| Alerte                                                                                 | Saisie des avis et décisions                 |                           |                   |                                                               |                                                                         |     |

Pour disposer des informations concernant la recherche de spécialité d'appel il faut que l'onglet « spécialité d'appel » soit renseigné dans la fiche des agréments R3C.

Si vous avez un agrément à titre principal, dans l'onglet « spécialité d'appel » vous verrez la spécialité de l'agrément égale à la spécialité d'appel,

Si vous avez aussi une spécialité complémentaire, dans l'onglet spécialité d'appel vous verrez la spécialité de l'agrément principal et la spécialité complémentaire.

Exemple: Un terrain de stage est agréé à titre principal pour la Pédiatrie et à titre complémentaire pour la Gynéco MED. Vous verrez dans l'onglet « Spécialité d'appel » la Pédiatrie comme principal et la Gynéco MED comme complémentaire.

Dans un premier temps ces informations seront ajoutées par intégration de fichier. Vous n'avez pas la possibilité de le faire.

| _Consultation de l'agrément l          | N°530000470003                                                    |                                    |                         |
|----------------------------------------|-------------------------------------------------------------------|------------------------------------|-------------------------|
| Demande d'agrément dont est issu l'a   | agrément ou son renouvellement                                    |                                    |                         |
| Changement de responsable :            |                                                                   | Origine de la demande d'agrément : | 1ère demande d'agrément |
| Type d'agrément :                      | Néphrologie                                                       | Numéro du terrain de stage :       | 53000047                |
| Formation d'agrément :                 | M01 - MED R3C                                                     | Nom du terrain de stage :          | NEPHROLOGIE DIALYSE     |
| Discipline :                           | M01 - Medecine                                                    | ARS :                              | 53 - BRETAGNE           |
| DES :                                  | M22 - Néphrologie                                                 | Subdivision :                      | BR - BREST              |
| Option DES :                           |                                                                   | Type de terrain de stage :         | Hospitalier             |
| Domaine :                              |                                                                   | Statut :                           | En cours                |
| Niveau :                               |                                                                   | Nombre de postes :                 |                         |
| DESC / FST :                           |                                                                   | Date de demande :                  | 22/06/2017              |
| Nom de l'établissement :               | C.H. INTERCOMMUNAL CORNOUAILLE QUI                                | Durée de l'agrément :              | 1 an 👻                  |
| N° FINESS ET :                         | 290000025                                                         | Date de semestre applicable :      | Nov. 2017               |
| CHU :                                  |                                                                   |                                    |                         |
| Responsable Avis et Décisior           | ns Questionnaire type Potes Spécialités d'appel                   |                                    |                         |
|                                        |                                                                   |                                    |                         |
| Spécialités de formation               | n                                                                 |                                    |                         |
| Attention : si aucune spéciali         | ité n'a été renseigné dans le tableau ci-dessous, l'agrément n'ap | paraitra dans aucune répartition.  |                         |
| Agréé au titre de<br>No records found. | DES                                                               | Disicpline                         | Phase Date d'ajout      |
| ٩                                      |                                                                   |                                    | 4                       |
|                                        |                                                                   |                                    |                         |
|                                        |                                                                   |                                    |                         |
|                                        |                                                                   |                                    | Paties                  |
|                                        |                                                                   | Suspendre                          | Reurei                  |

Dans cet écran, vous avez quasiment les mêmes critères de recherche que pour la recherche d'agréments.

Les critères spécifiques à cet écran:

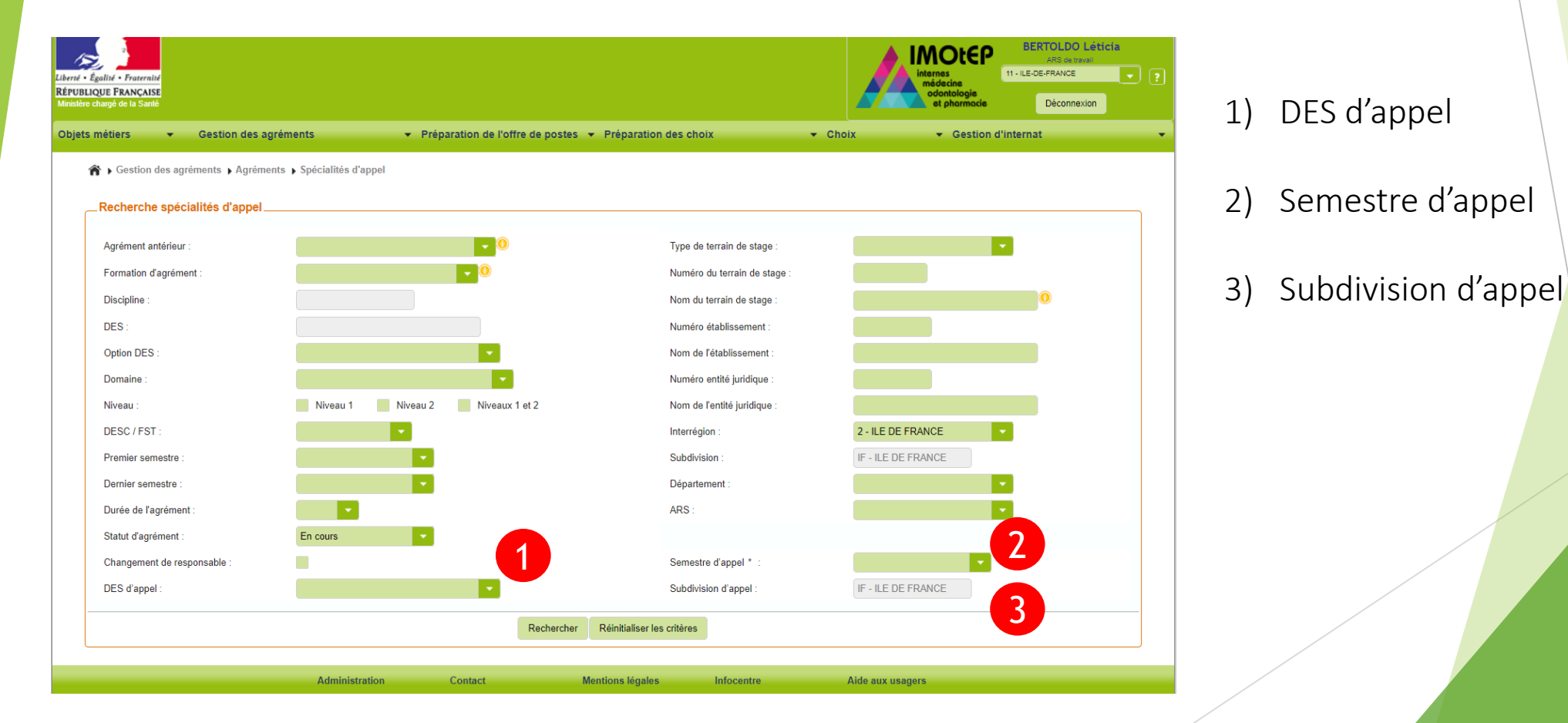

★ Gestion des agréments → Agréments → Spécialités d'appel

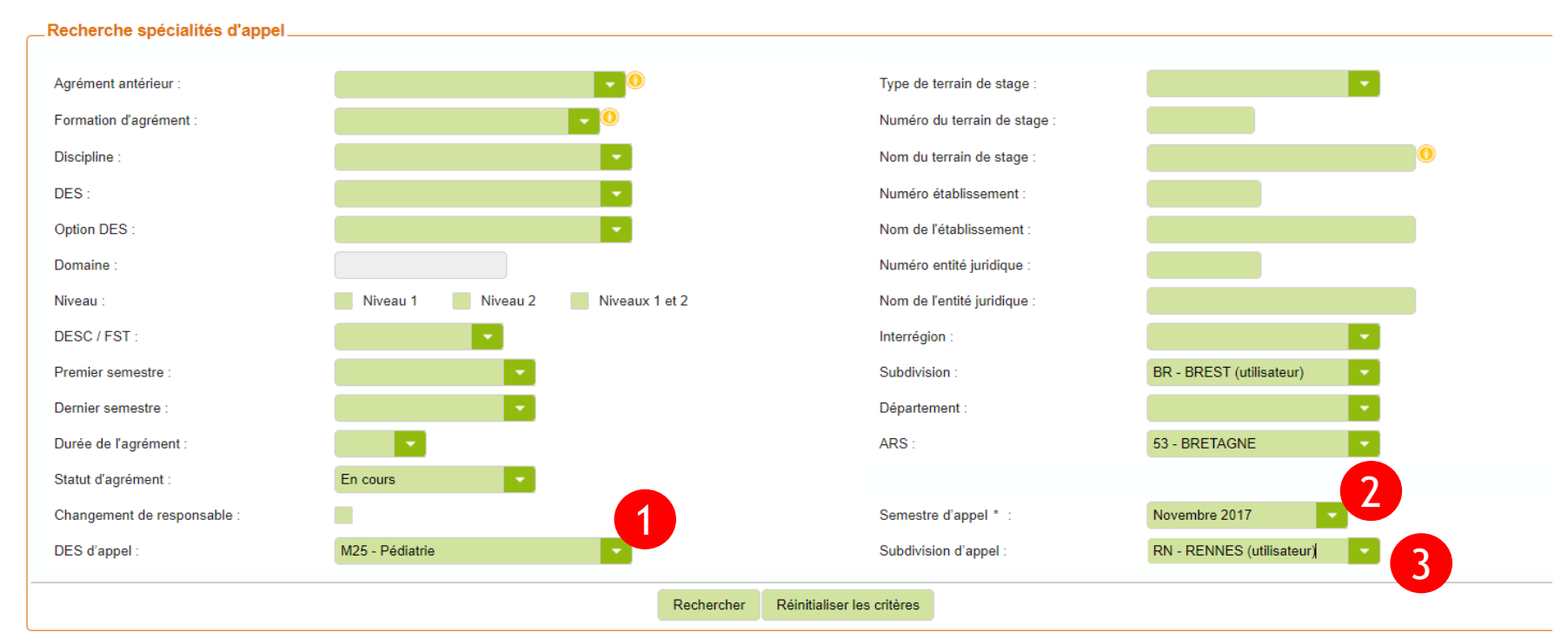

1) DES d'appel : spécialité pour laquelle vous souhaitez afficher la liste de résultats. Le DES d'appel va afficher la liste des agréments à titre principal et complémentaire.

Exemple: DES d'appel Gynéco MED affiche les agréments principaux et complémentaires de Gynéco MED.

- 2) Semestre d'appel : semestre pour lequel vous souhaitez consulter la répartition des agréments
- 3) Subdivision d'appel : subdivision pour laquelle vous souhaitez vérifier les agréments répartis

Une fois les critères renseignés cliquez sur RECHERCHER

Dans la liste de résultats vous verrez plusieurs colonnes.

Sur les 8 premières colonnes vous trouverez des informations concernant le terrain de stage, responsable, numéro de l'agrément, etc.

Sur les 7 dernières colonnes vous verrez des informations plus spécifiques concernant l'agrément/répartition.

#### Règle de gestion:

Les agréments affichés concernent des agréments dans la spécialité d'appel choisi dans les critères, répartis ou non pour le semestre d'appel choisi.

| Liste des ag    | liste des agréments                         |                                         |                                       |                                                  |                      |                                   |                                       |                  |                           |                  |                       |                                   |                               |                               |
|-----------------|---------------------------------------------|-----------------------------------------|---------------------------------------|--------------------------------------------------|----------------------|-----------------------------------|---------------------------------------|------------------|---------------------------|------------------|-----------------------|-----------------------------------|-------------------------------|-------------------------------|
| Actions         | Afficher / M                                | asquer les colonnes                     |                                       |                                                  |                      |                                   |                                       |                  | 2                         | 3                | 4                     | 5                                 |                               |                               |
| N° terrain<br>© | Nom du ternain<br>de stage ≎                | Responsable<br>du terrain de<br>stage 0 | Numéro<br>structure<br>attenante<br>O | Libellé<br>structure<br>attenante ©              | Numéro<br>agrément O | Responsable<br>de l'agrément<br>© | Libelié du<br>type<br>d'agrément<br>© | DES<br>principal | Agréé au<br>titre de<br>O | DES<br>d'appel ≎ | Phase<br>d'appel<br>O | Nb de<br>postes<br>ouverts<br>S C | Nb de<br>postes<br>min S<br>© | Nb de<br>postes<br>max S<br>0 |
| 43000716        | PEDIATRIE                                   | Mme<br>LAMOUREUX-<br>TOTH SYLVIE        | 840001851                             | CENTRE<br>HOSPITALIER<br>AVIGNON                 | 430007160004         | Mme<br>LAMOUREUX-<br>TOTH SYLVIE  | PÉDIATRIE                             | PÉDIATRIE        | Principale                | PÉDIATRIE        | Socle                 | 1                                 | 0                             | 0                             |
| 43000724        | NEONATOLOGIE                                | M. MASSON<br>PHILIPPE                   | 840001861                             | CENTRE<br>HOSPITALIER<br>AVIGNON                 | 430007240005         | M. MASSON<br>PHILIPPE             | PÉDIATRIE                             | PÉDIATRIE        | Principale                | PÉDIATRIE        | Socle                 | 1                                 | 0                             | 0                             |
| 43001046        | SERVICE DE<br>NEONATOLOGIE                  | M. BOUBRED<br>FARID                     | 130783236                             | CHR<br>MARSEILLE<br>HOPITAL<br>CONCEPTION        | 430010460007         | M. BOUBRED<br>FARID               | PÉDIATRIE                             | PÉDIATRIE        | Principale                | PÉDIATRIE        | Socle                 | 1                                 | 0                             | 0                             |
| 43001103        | SPECIALITES<br>PEDIATRIQUES<br>ET MEDE CINE | Mme<br>CHABROL<br>BRIGITTE              | 130804297                             | CHR<br>MARSEILLE<br>HOPITAL<br>TIMONE<br>ENFANTS | 430011030007         | M. CHABROL<br>BRIGITTE            | PÉDIATRIE                             | PÉDIATRIE        | Principale                | PÉDIATRIE        | Socle                 | 1                                 | 0                             | 0                             |
| 43001423        | MEDECINE                                    | M. DUBUS<br>JEAN-<br>CHRISTOPHE         | 130780521                             | CHR<br>MARSEILLE<br>HOPITAL<br>NORD              | 430014230004         | M. DUBUS<br>JEAN-<br>CHRISTOPHE   | PÉDIATRIE                             | PÉDIATRIE        | Principale                | PÉDIATRIE        | Socle                 | 1                                 | 0                             | 0                             |
| 43001951        | SERVICE DE<br>NEONATOLOGIE                  | Mme GIRE<br>CATHERINE                   | 130780521                             | CHR<br>MARSEILLE<br>HOPITAL<br>NORD              | 430019510007         | Mme GIRE<br>CATHERINE             | PÉDIATRIE                             | PÉDIATRIE        | Principale                | PÉDIATRIE        | Socle                 | 1                                 | 0                             | 0                             |
| 43001953        | URGENCES<br>PEDIATRIQUES                    | M. DUBUS<br>JEAN-<br>CHRISTOPHE         | 130780521                             | CHR<br>MARSEILLE<br>HOPITAL<br>NORD              | 430019530010         | M. MERROT<br>THIERRY              | PÉDIATRIE                             | PÉDIATRIE        | Principale                | PÉDIATRIE        | Socle                 | 1                                 | 0                             | 0                             |
| <               |                                             |                                         |                                       |                                                  |                      |                                   |                                       |                  | 1                         |                  |                       |                                   |                               | >                             |

1) **DES principal:** DES auquel le service est formateur.

Résultat

- 2) Agréé au titre de: Nous voyons si le service est agréé sur le DES recherché à titre principal ou complémentaire.
- 3) DES d'appel: DES choisi pendant le remplissage des critères de recherche.
- 4) Phase d'appel: Phase d'appel de l'agrément. Dans un premier moment vous verrez par défaut la phase SOCLE.
- 5) Nombre de postes ouverts: nombre de postes ouvert pour l'agrément.
- 6) Nombre de postes minimum et maximum: nombre de postes minimum et maximum renseignés dans la répartition.